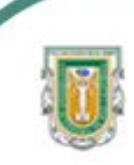

Universidad Autónoma de Baja California Facultad de Ciencias

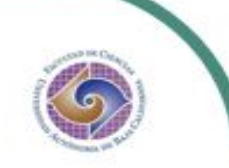

Programa de Servicio social

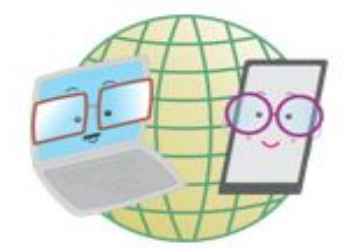

#### **ABUELITOS CIBERNAUTAS**

Las TIC'S como herramientas de productividad y socialización para adultos mayores

Clase No.1 de Drive: Introducción al manejo de Google Drive para el almacenamiento de archivos

> Daleth Soto y Renée Rojas Licenciatura en Biología 10 de septiembre de 2020

## ¿QUÉ ES GOOGLE DRIVE?

2

Google drive es un servicio de almacenamiento de datos en internet que provee google en su versión gratuita con capacidad de 15 GB. Permite guardar fotos, videos, documentos, entre otros archivos.

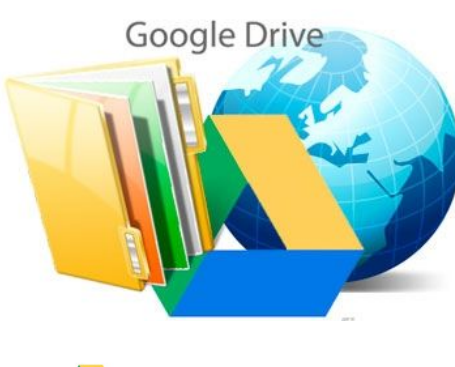

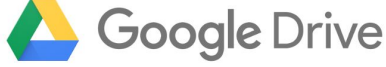

# iQUÉ ES EL ALMACENAMIENTO DE DATOS?

El almacenamiento de datos en la "nube" es un modelo que permite guardar información en la red, brindando así un espacio seguro en el que puedes tener acceso a tus archivos desde cualquier dispositivo.

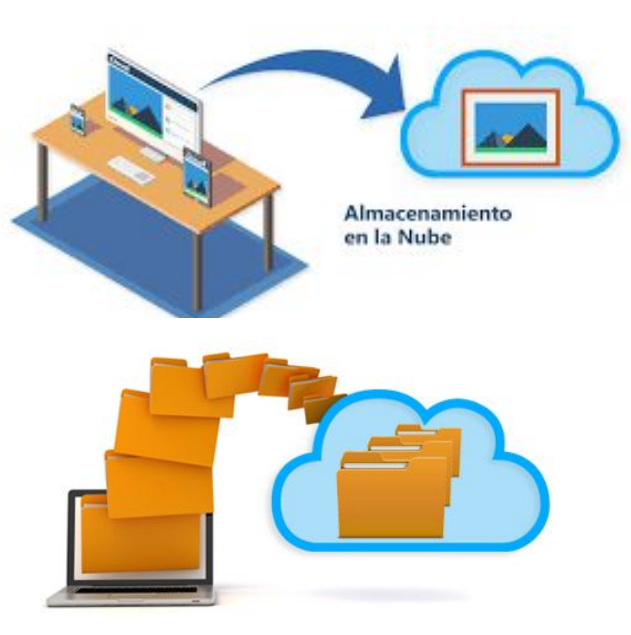

## USOS

- → Almacenamiento de diversos archivos y su manejo en cualquier dispositivo.
- → Carpetas compartidas con el contenido personal que se guste compartir.
- → Manejo de archivos pesados.
- → Uso y edición de distintas herramientas de Google: documentos, presentaciones, encuestas, etc.

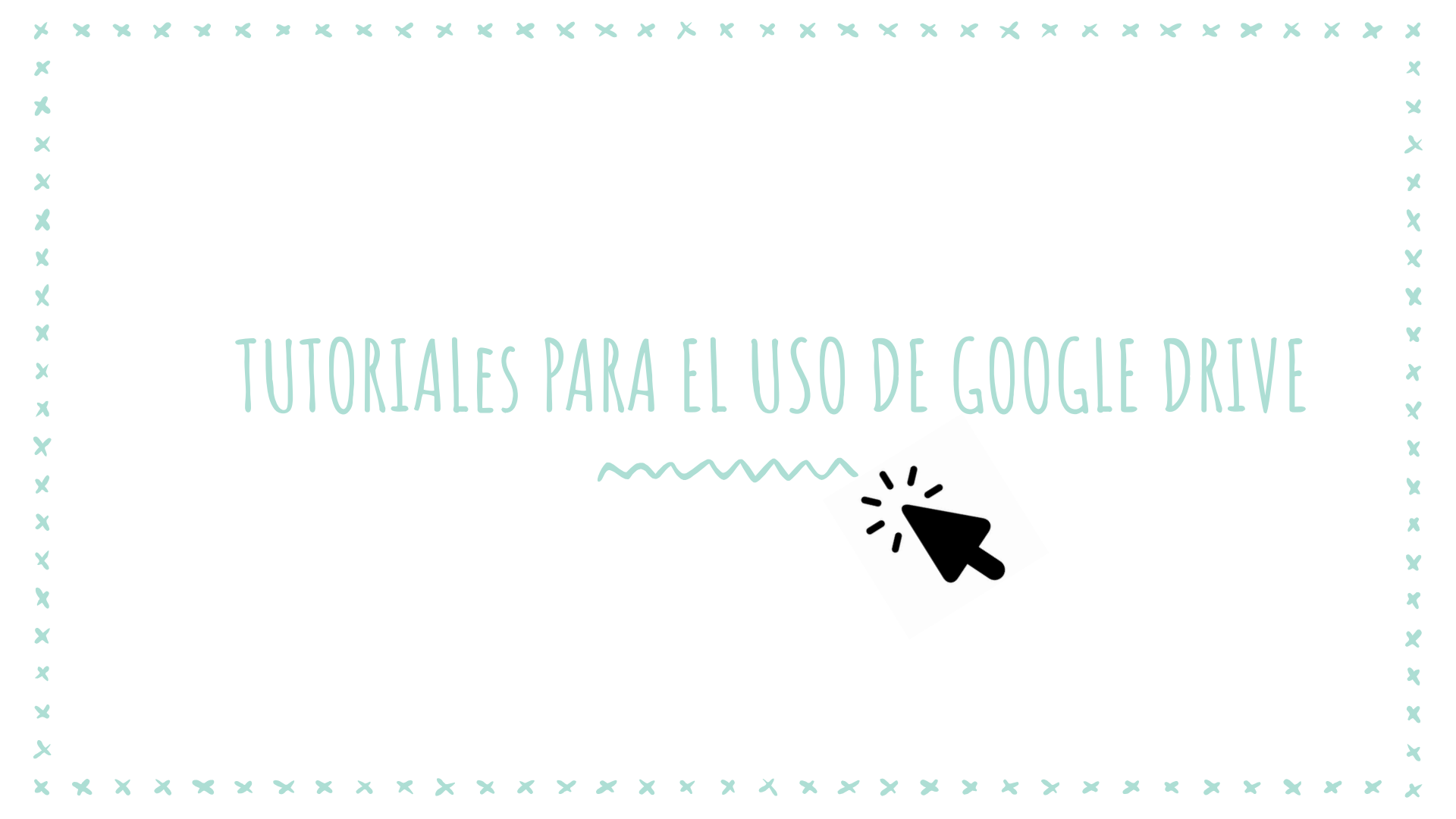

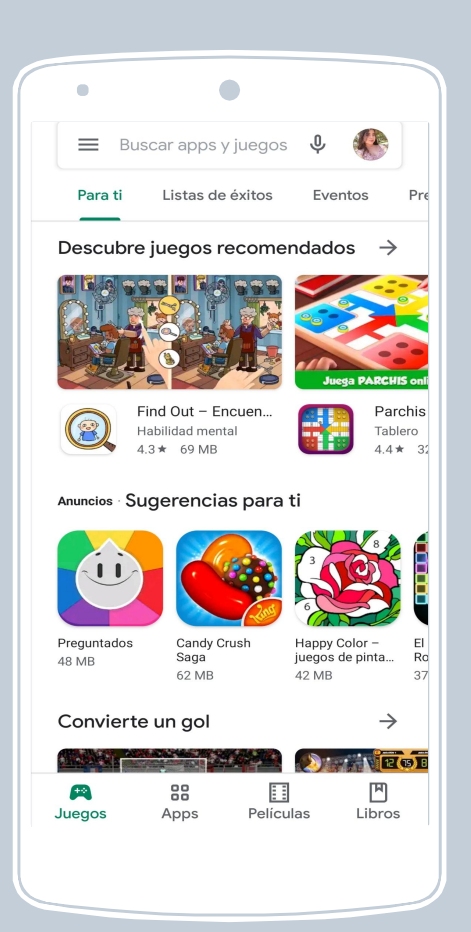

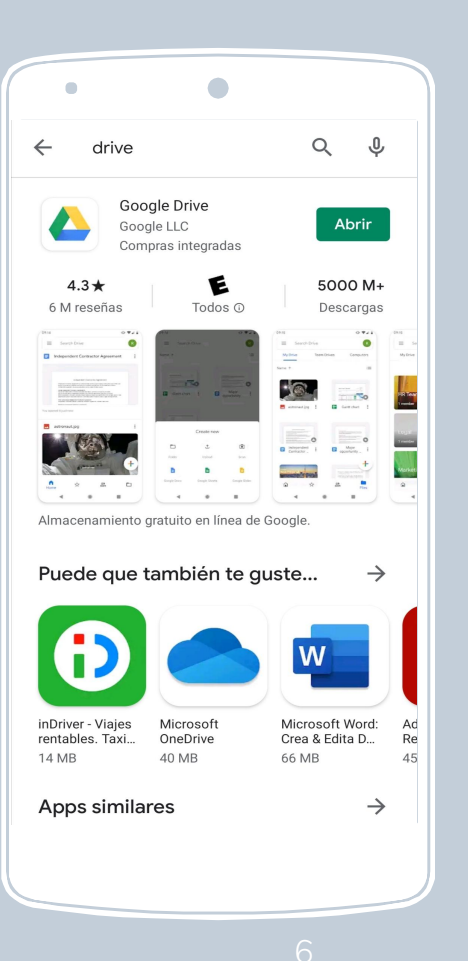

## TUTORIAL EN CELULAR

Para utilizar drive debemos asegurarnos de tener instalada la aplicación en nuestro dispositivo móvil, para ello, la buscamos en "play store".

#### 1) INTERFAZ DE GOOGLE DRIVE

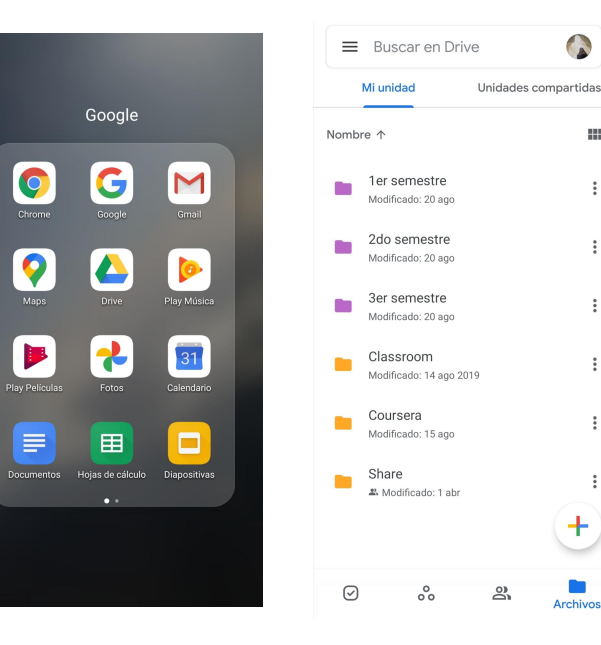

Una vez descargado google drive, podemos buscarlo en nuestro teléfono en el icono 🖊

Al entrar, podremos subir varios archivos como fotos, videos. libros. documentos.

## 2) CREAR CARPETAS

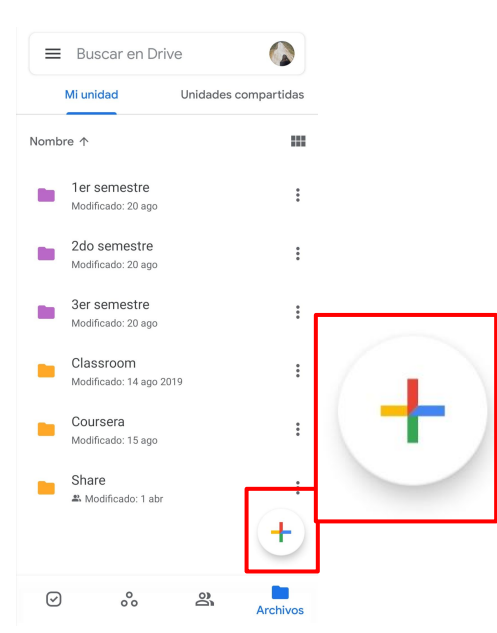

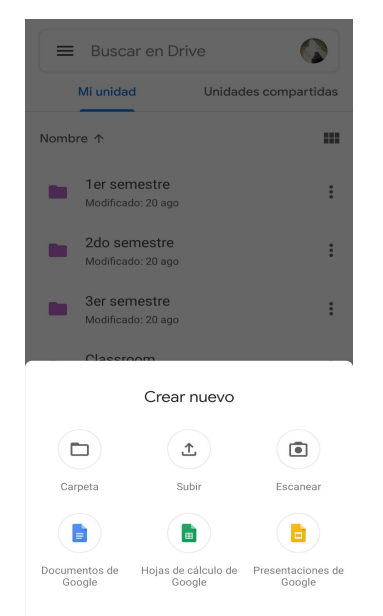

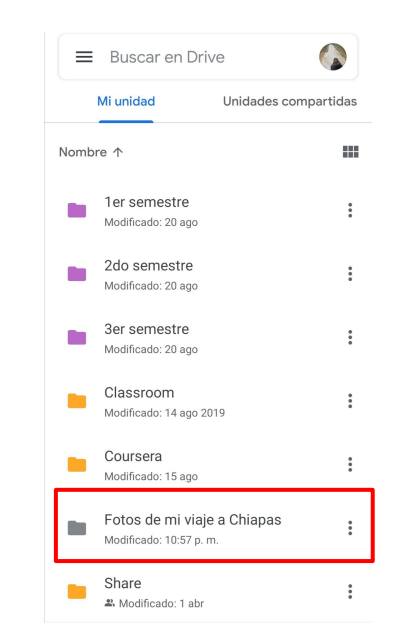

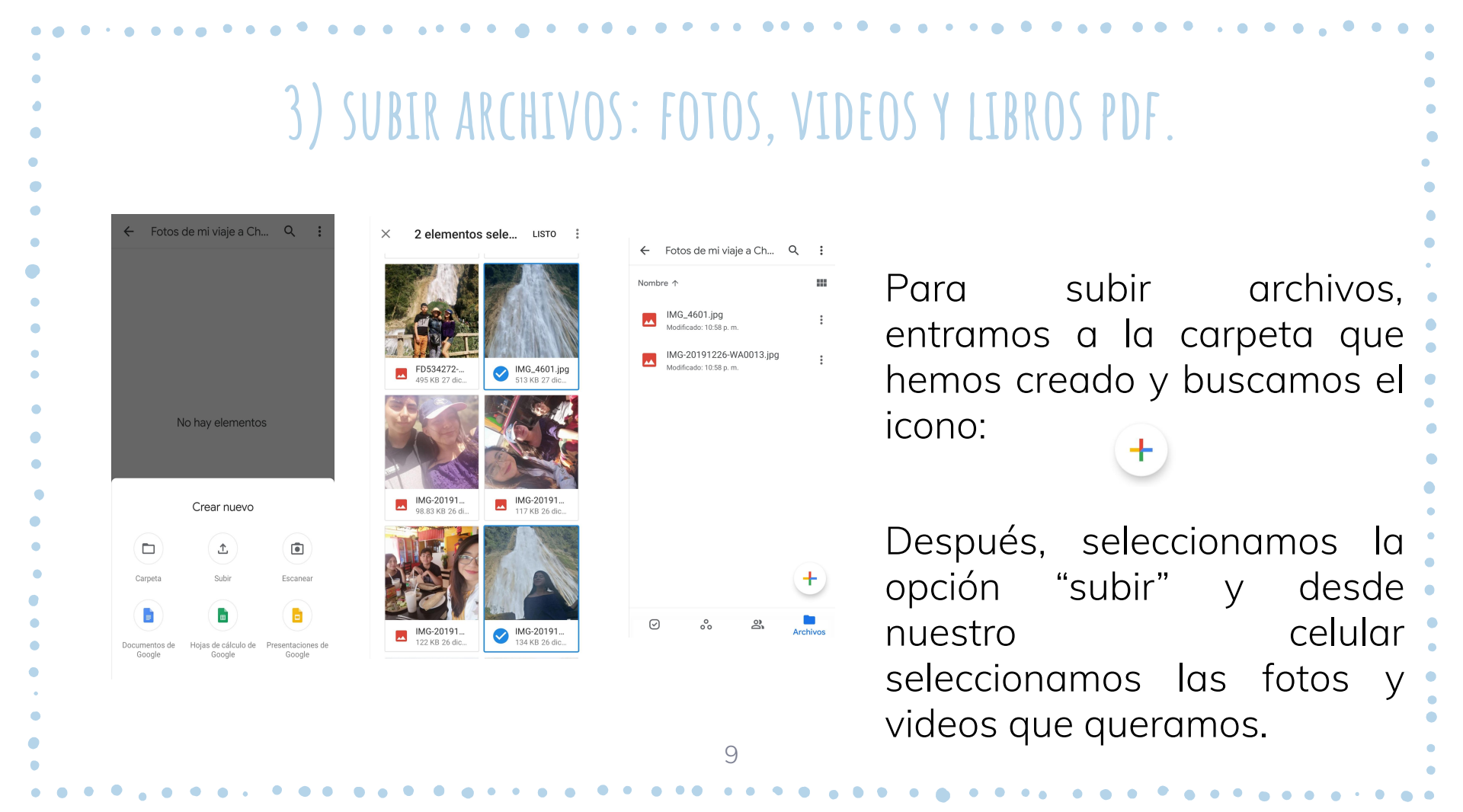

## 4) SUBIR ARCHIVOS: FOTOS, VIDEOS Y LIBROS PDF.

10

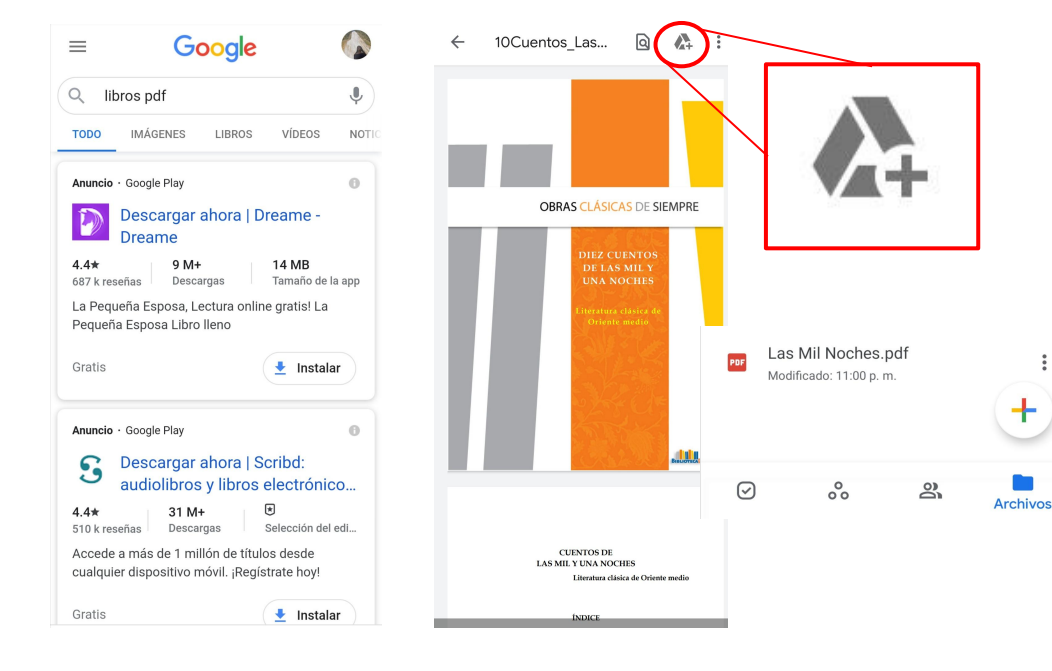

Para descargar archivos, como por ejemplo libros en pdf, iremos al navegador en donde buscaremos el libro que nos interese y señalaremos el icono

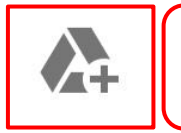

"Añadir a drive"

#### 5) ELIMINAR ARCHIVOS

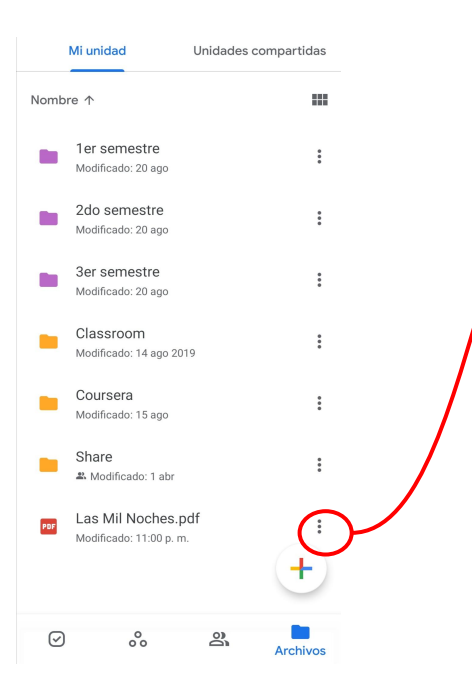

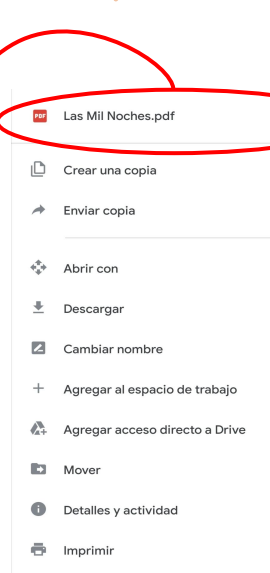

- Agregar a pantalla principal
- 📋 Eliminar
- Denunciar abuso

En los tres puntitos de cada archivo y carpeta nos aparecen varias opciones: renombrar, crear una copia, mover y "eliminar"

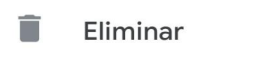

#### 6) PAPELERA

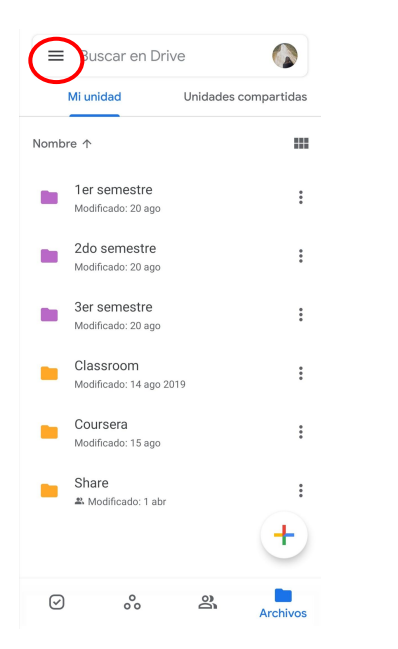

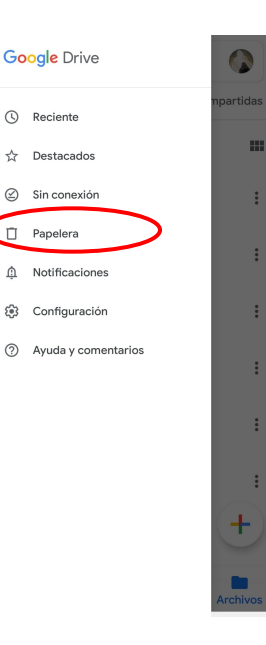

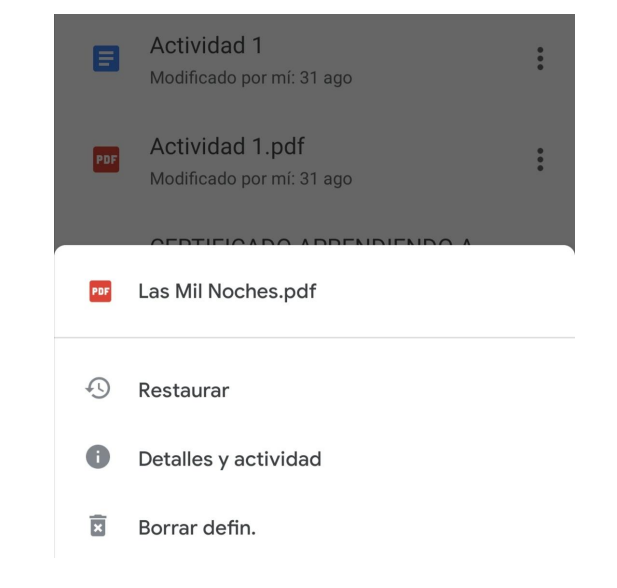

### 7) COMPARTIR ARCHIVOS Y CARPETAS

|            | Mi unidad                                 | Unidades compartidas |
|------------|-------------------------------------------|----------------------|
| Nom        | ore ↑                                     |                      |
|            | <b>1er semestre</b><br>Modificado: 20 ago | :                    |
|            | Fotos de mi viaje a C                     | hiapas               |
| + <b>•</b> | Compartir                                 |                      |
| ☆          | Agregar a Destacad                        | OS                   |
| 60         | Uso compartido de v                       | vínculos desactivado |
|            | Copiar el vínculo                         |                      |
| 2          | Cambiar nombre                            |                      |
| ۲          | Cambiar color                             |                      |
| <b>A</b> + | Agregar acceso dire                       | cto a Drive          |
|            | Mover                                     |                      |
| 0          | Detalles y actividad                      |                      |

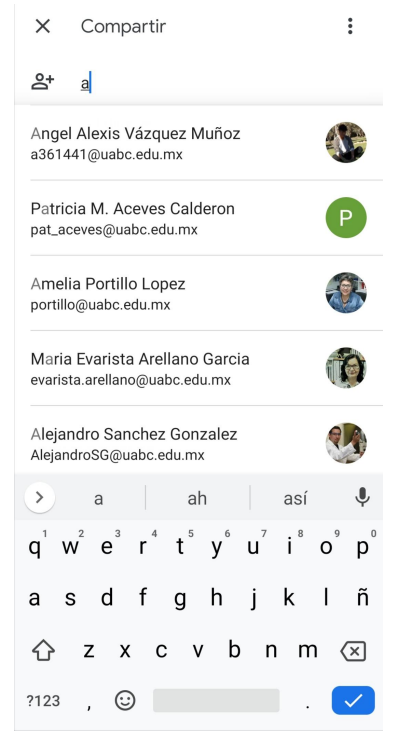

| ×  | Compartir                  | : |
|----|----------------------------|---|
| දු | Magel Alexis Vázquez Muñoz |   |
|    | Editor 💌                   |   |
|    |                            |   |
|    |                            |   |

| Agre             | ega ur         | n men: | saje  |    |                |     | (              | I   | >  | ) |
|------------------|----------------|--------|-------|----|----------------|-----|----------------|-----|----|---|
| >                | I              | าด     |       | qu | е              |     | de             |     | ¢  |   |
| $\mathbf{q}^{1}$ | w <sup>2</sup> | e³     | $r^4$ | t⁵ | у <sup>6</sup> | u   | i <sup>®</sup> | o°  | p° |   |
| а                | s              | d      | f     | g  | h              | j   | k              | Ι   | ñ  |   |
| 仑                | Z              | : x    | с     | ٧  | b              | o n | n              | ר ( | ×  |   |
| ?123             | β,             | 0      |       |    |                |     | .              |     | /  |   |

#### TUTORIAL EN ORDENADOR

| Timero                                   | Acceso rápido                                                  |                                                                                                    |                                                                                                    |  |  |
|------------------------------------------|----------------------------------------------------------------|----------------------------------------------------------------------------------------------------|----------------------------------------------------------------------------------------------------|--|--|
| Prioritario                              | han an an an an an an an an an an an an a                      |                                                                                                    |                                                                                                    |  |  |
| Mi unidad                                | MANEJO DE GOOGLE DRIVE PARA EL<br>Almaceniamtenito de archivos | <ol> <li>Inter Shallward<br/>Anno Veter a value to startistic spars in excentrati lan. A computative seg prove<br/>anno veter a up pathogener / more startistic sectors as to add of inverses<br/>anno engenesis, as an grade spars / more startistic sectors as to add of any<br/>anno engenesis, as an grade spars / more startistic sectors as to add of any<br/>anno engenesis, as an grade spars / more startistic sectors as to add of any<br/>anno engenesis, and any annotation and engenesis.     </li> </ol> | Becardina 1<br>4 March on pages and march as pair, in patho dimension on south one may another the<br>balance and associations for the SCO (Damon on another constraints of the constraints)<br>failed as it in regiments. Constraints and interfaces are constraints in COII on a<br>constraint of the constraints of the COII on the COII on the COII on the COII<br>10 March and the COII on the COII on the COII |  |  |
| <ul> <li>Unidades compartidas</li> </ul> | ALMACTIVAMILITY DE ARCHIVUS                                    | Bits of instruments are well for all all all all all all all all all al                                                                                                    | Installer an kundle (EII) af die spaar Antern engen is date nechte ist wer<br>Kongele sich die 102 af die Antern einer Antern af die Antern ange<br>einerstein ausdammen ist singe uit die zweiselle aufers an eine terminen<br>wilderauf wer werzen<br>Taals (ein konse of het gas einkerwersen als kendelitet kuns is ga-<br>essense gas dereingen ein werzen of 2012 erei ein die gamme dereigten.                                                                                                    |  |  |
| Compartido conmigo                       | Presentacion de geogle d                                       | See analysis concerned as a second set to be a furner<br>according to path regions as our care is no research on                                                                                                    | Procentiación                                                                                                    |  |  |
| () Reciente                              | Editado hoy por Daleth Patricia S                              | Editado hace menos de un año p                                                                                                    | Editado hace menos de un año p                                                                                                    |  |  |
| ☆ Destacados                             |                                                                |                                                                                                    |                                                                                                    |  |  |
| 11 Papelera                              | Carpetas                                                       |                                                                                                    | Nombre 个                                                                                                    |  |  |
| 562,7 MB utilizado                       | 2020_1_FC_SIG                                                  | calculomatutino                                                                                                    | Classroom                                                                                                    |  |  |
|                                          |                                                                |                                                                                                    |                                                                                                    |  |  |
|                                          |                                                                |                                                                                                    |                                                                                                    |  |  |

× × × ×

#### 1) <u>Escribir "Google Drive"</u> en el Buscador y Seleccionar SU SITIO WEB OFICIAL

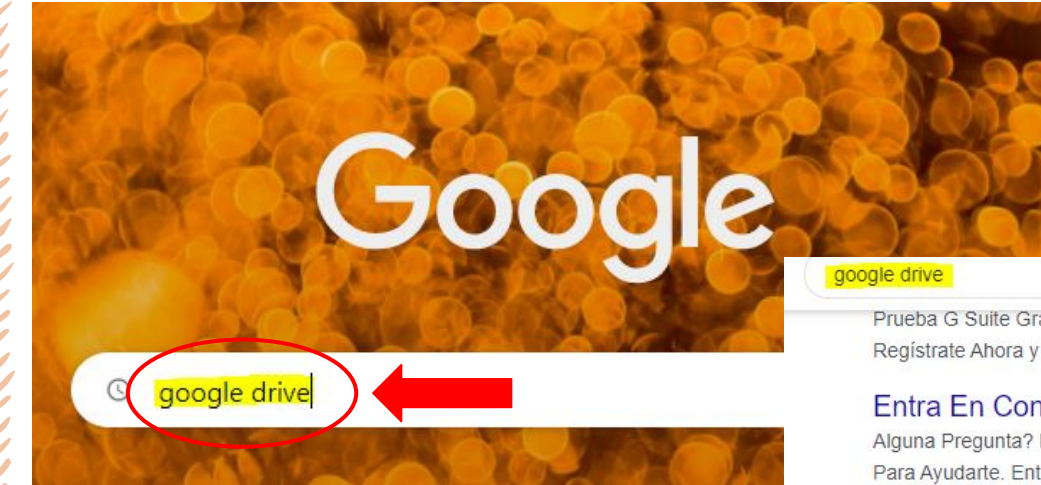

Prueba G Suite Gratis! Registrate Ahora y Aprovéchalo

#### Entra En Contacto

Google Drive

Alguna Pregunta? Estamos Aquí Para Ayudarte. Entra En Contacto!

#### www.google.com > intl > es-419 mx > drive -

macena y comparte fotos, videos, archivos y otros elementos en la nube de forma segura. Con una Cuenta de Google, los primeros 15 GB de ...

Haz Llamadas de Voz y Video Reuniones Online Hasta 250 Personas

#### G Suite Ahora en Pesos

Tenga lo mejor para su empresa. A partir de MXN\$ 105.30

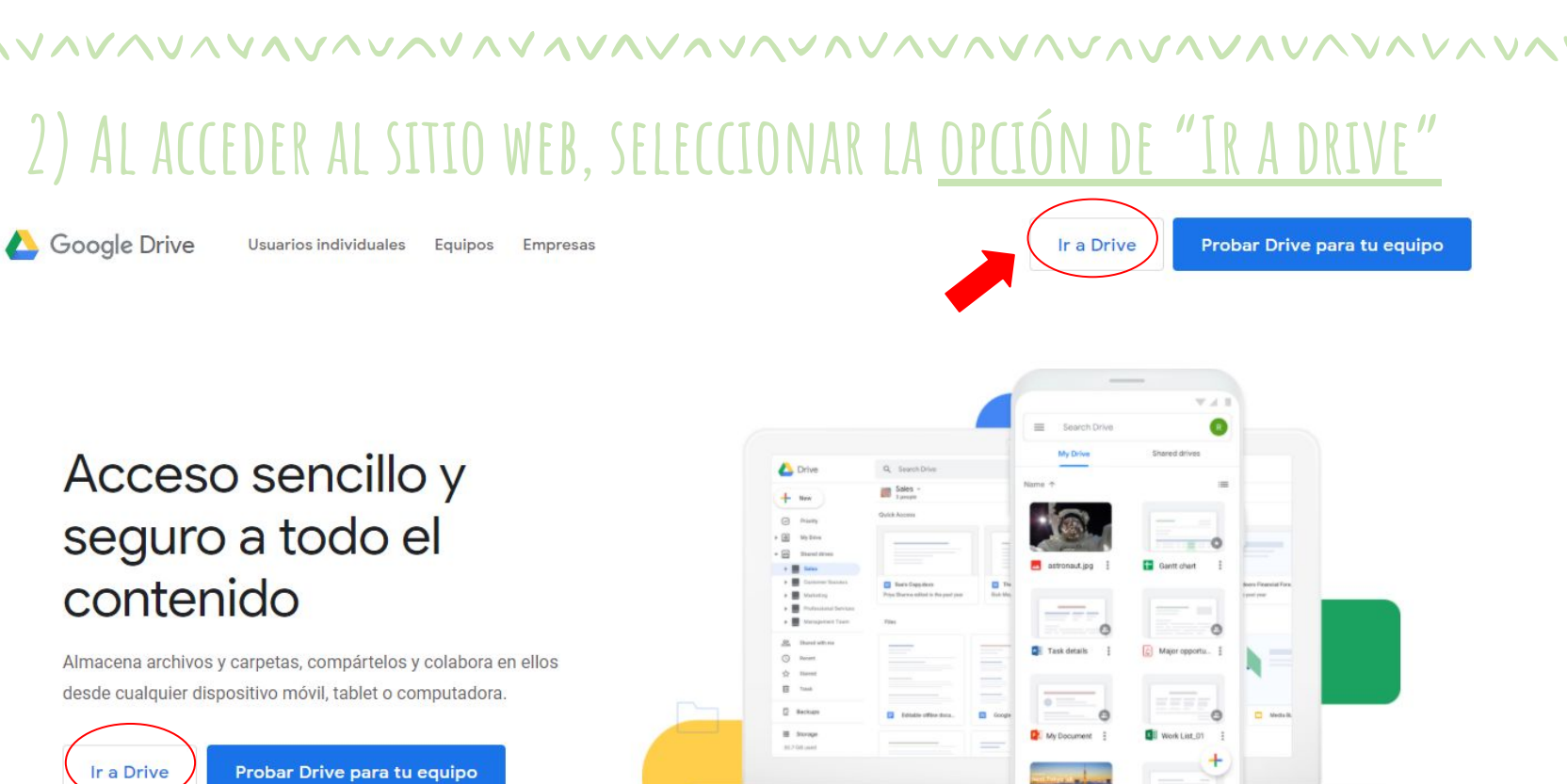

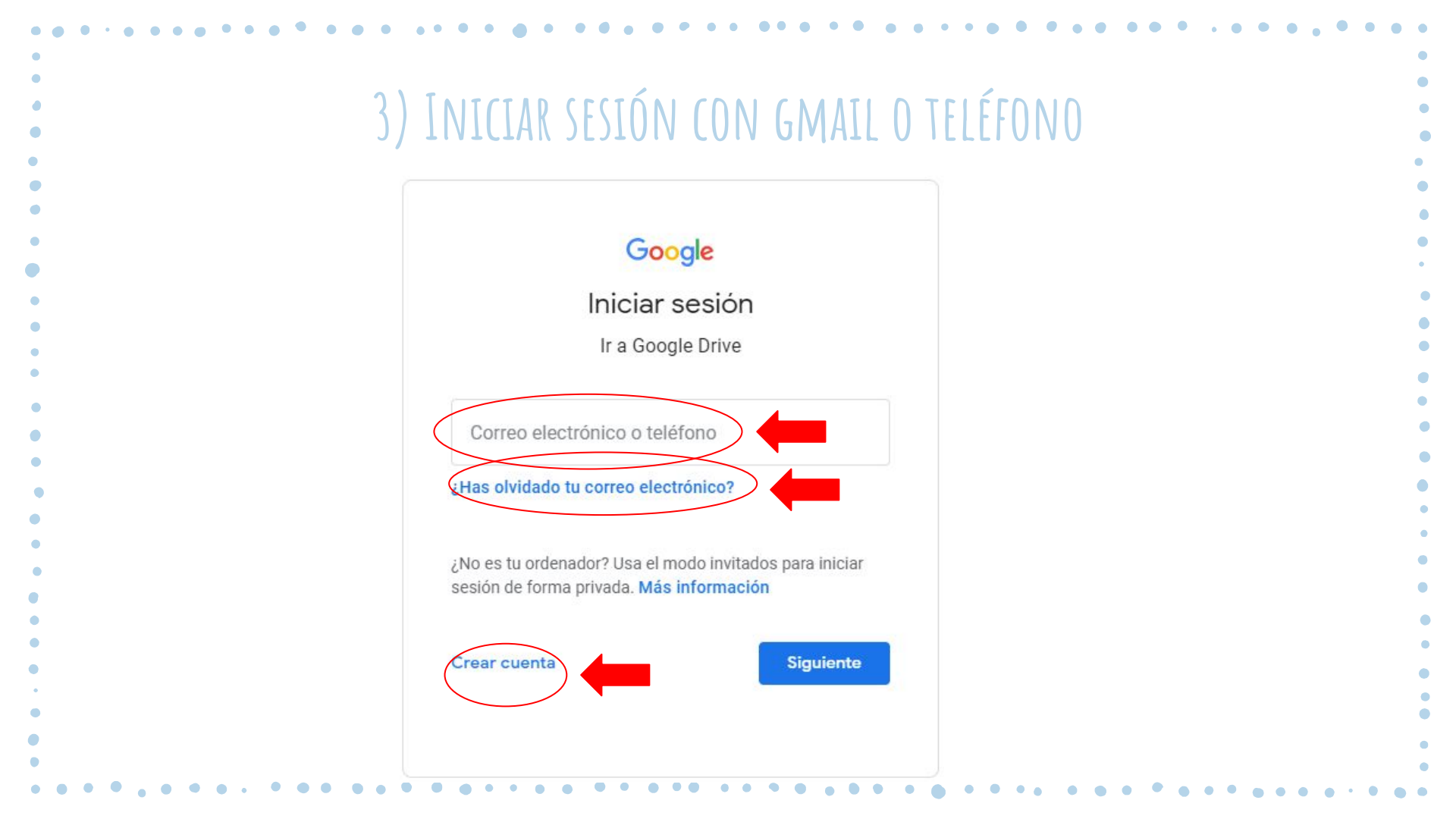

#### 4) INICIO DE "MI UNIDAD"

| Drive       |             | Q Buscar en Drive               | •                                                                                                    | 2 7 4                                                                         |  |  |
|-------------|-------------|---------------------------------|----------------------------------------------------------------------------------------------------|-------------------------------------------------------------------------------|--|--|
| - Nuevo     | ) []        | Mi unidad 👻                     |                                                                                                    | E                                                                             |  |  |
| Prioritario |             | Acceso rápido                   |                                                                                                    |                                                                               |  |  |
| 🛆 Mi unidad |             | Maneto de google drive para el  | L HE MAN                                                                                                    | Description 1<br>Ministry for general term term term term term term term term |  |  |
| Unidades    | compartidas | ALMACENAMIENTO DE ARCHIVOS      | between the state of the state of the sta   |                                                                               |  |  |
| Compartio   | ło conmigo  | Presentacion de google d        | The transformation of the second state of the second state of the | Presentacion Presentacion                                                     |  |  |
| Reciente    |             | Lo sueles abrir sobre esta hora | Editado hace menos de un año p                                                                                                    | Editado hace menos de un año p                                                |  |  |
| ☆ Destacado | DS          |                                 |                                                                                                    |                                                                               |  |  |
| II Papelera |             | Carpetas                        | Nombre 个                                                                                                    |                                                                               |  |  |
| 562,7 MB    | utilizado   | 2020_1_FC_SIG                   | calculomatutino                                                                                                    | Classroom                                                                     |  |  |

#### 5) FUNCIONES DE "MI UNIDAD" Y "NUEVO"

• Para crear o subir nuevas carpetas, así como archivos.

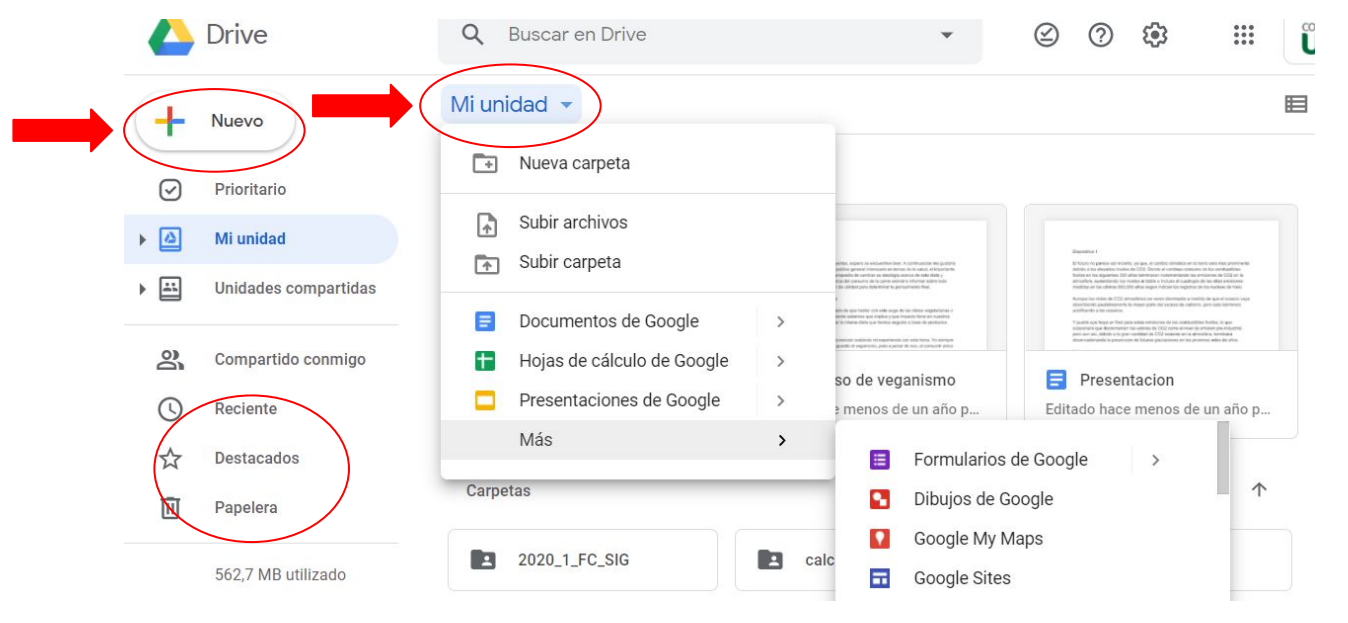

#### 6) FUNCIÓN DE "PRIORITARIO"

 Se activa la función de de mostrar archivos a los que más le damos uso o trabajo.

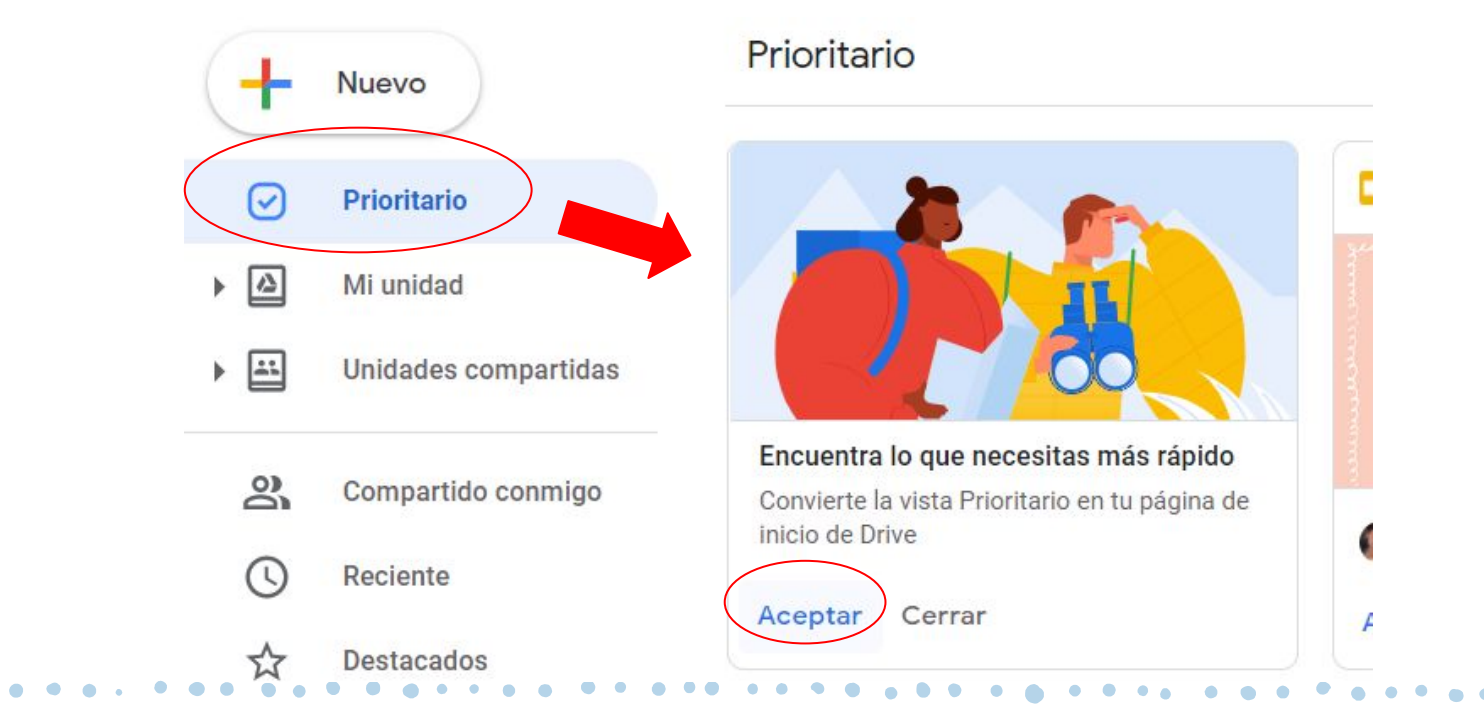

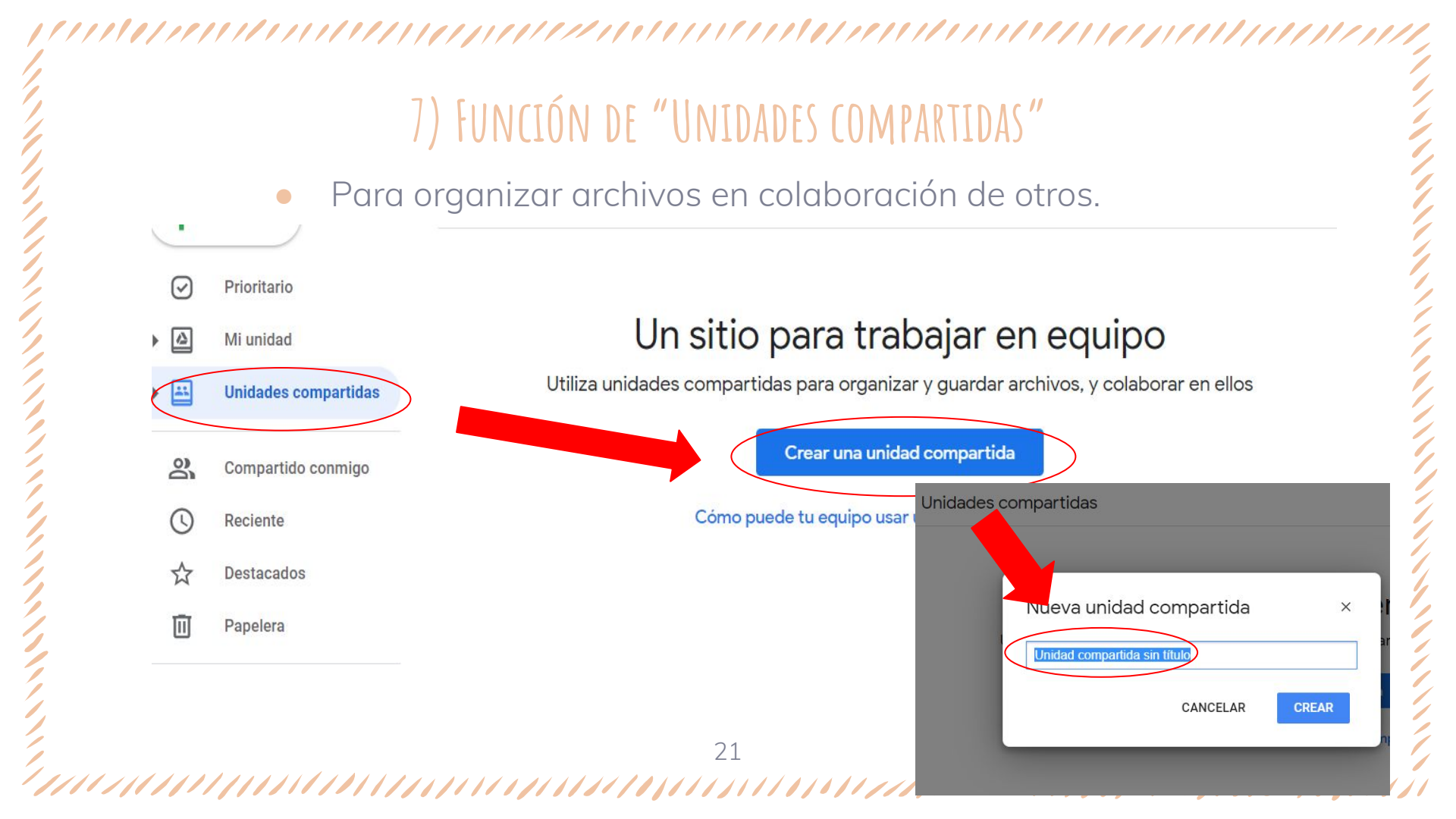

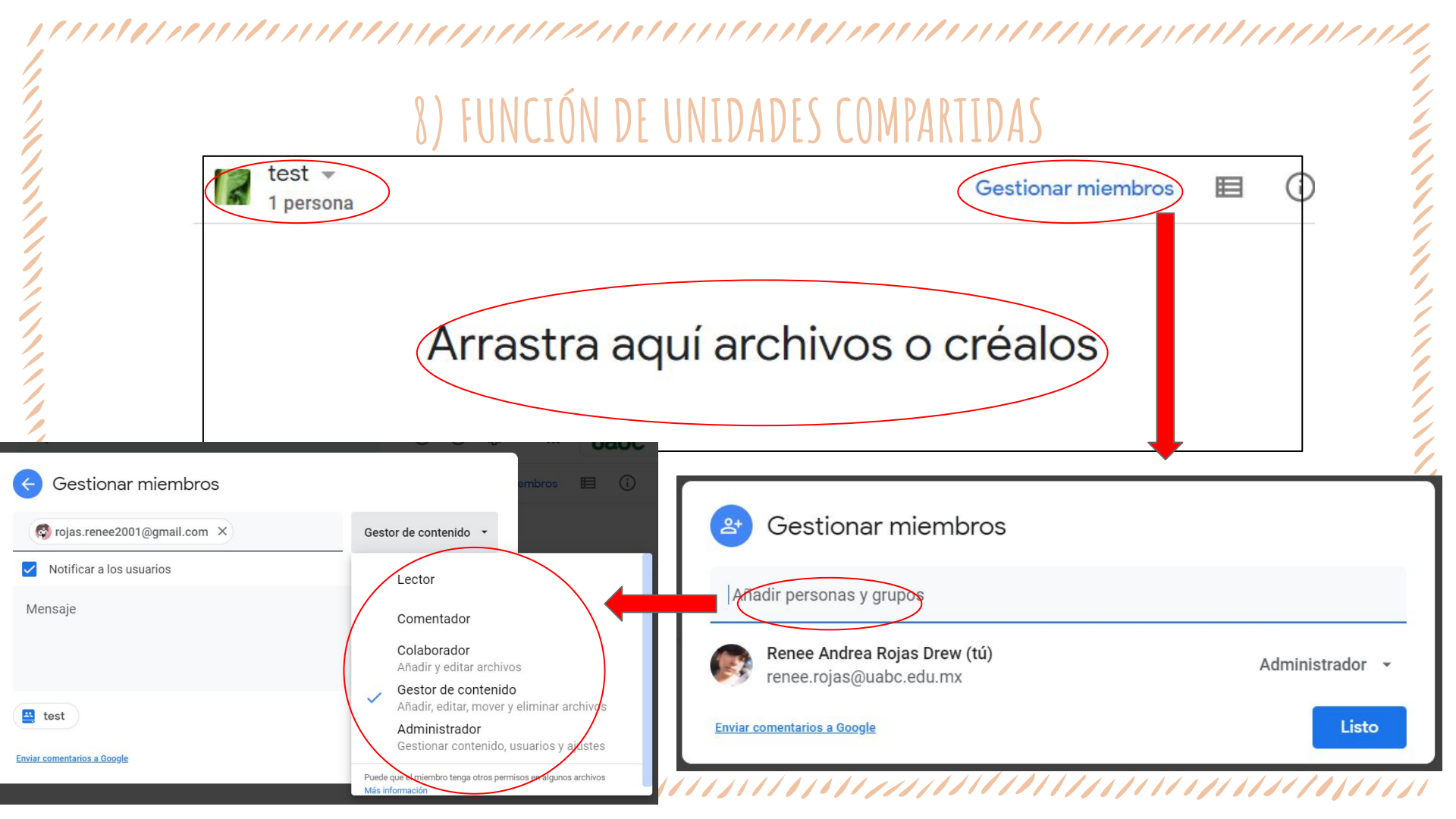

#### 

#### ) CLICK DERECHO PARA VER LAS OPCIONES DEL ARCHIVO/CARPETA

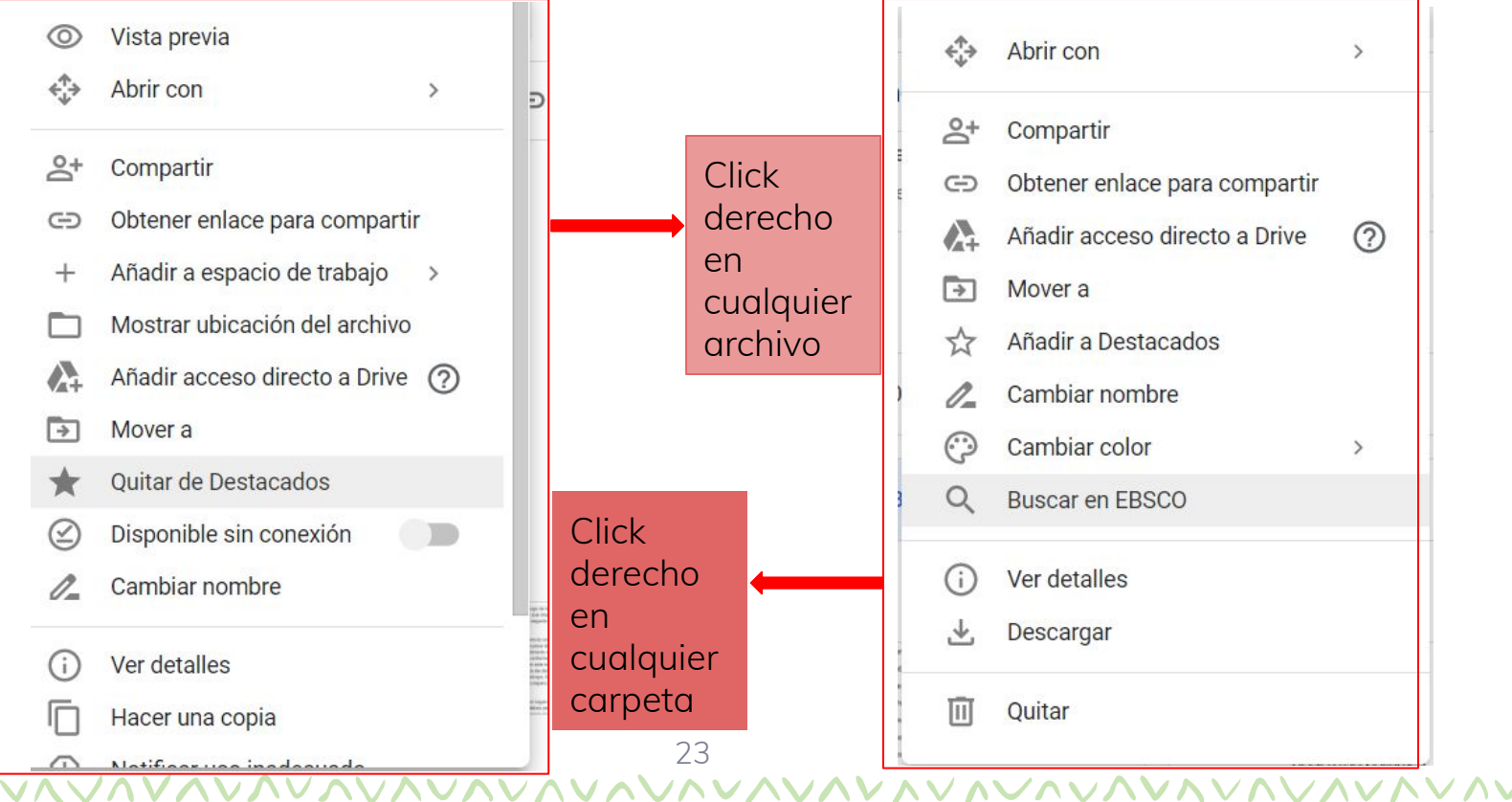

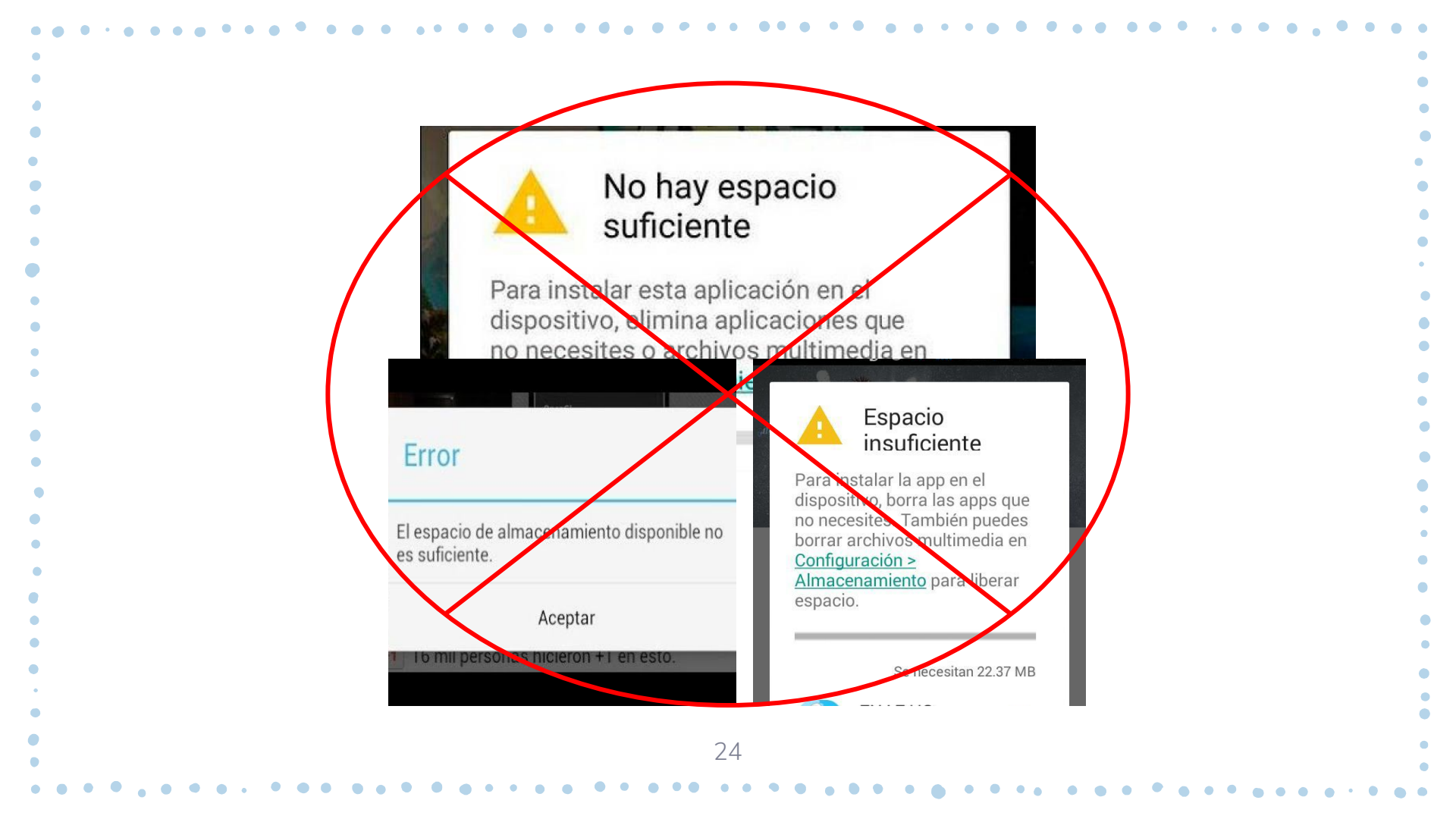

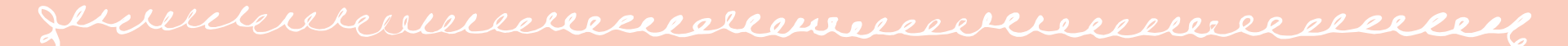

# ¡GRACIAS POR SU ATENCIÓN!

Renée Rojas & Daleth Soto.